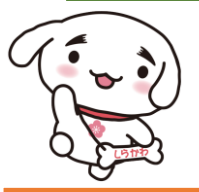

白河市 健康ポイント事業 クイックガイド

# 活動量計を使う

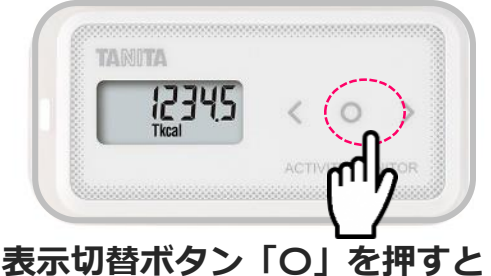

# 表示を切り替えることができます。

※ 左右の「く」「>」ボタンで過去7日分を みることができます。

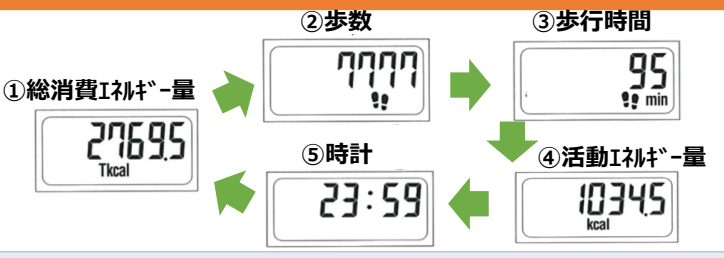

\* 電池交換後は、必ずデータ送信機器にのせ、データ送信を 行ってください。未送信のままだと歩数がカウントされません。

\*1日毎にリセット等の操作をする必要はありません。午前0時 に歩数は自動的に「0」になります。歩数は累計表示ではありません。

# 歩数データを送信する

## 7日間に1回のデータ送信を推奨します

定期的に歩数データを送信しましょう。活動量計本体には31日分のデータが蓄積されますが、それ以降は古いデー タから自動的に消去されていきます。データを送信することで、健康管理サイト「からだカルテ」に情報が保存されます。

## 《専用リーダーからデータを送信》

測定スポットに設置してある体組成計からデータを送信できます。同時に体組成測定も行えます。 測定データは活動量計データと同時に「からだカルテ」に送信されます。

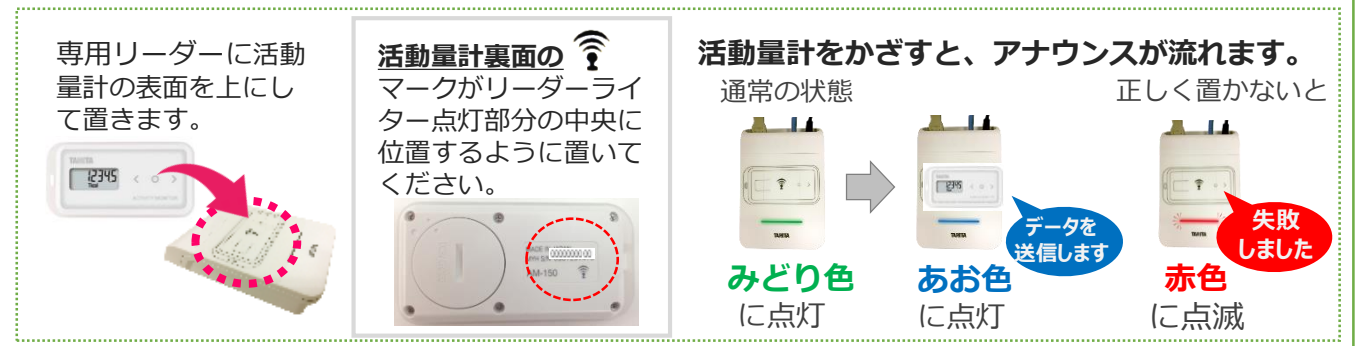

## 《Loppiでの歩数データ送信方法》

ローソン/ミニストップの店頭端末「Loppi」からいつでも歩数データを送信できます。 「Loppi」の画面では直近5日間の歩数を見ることができます。

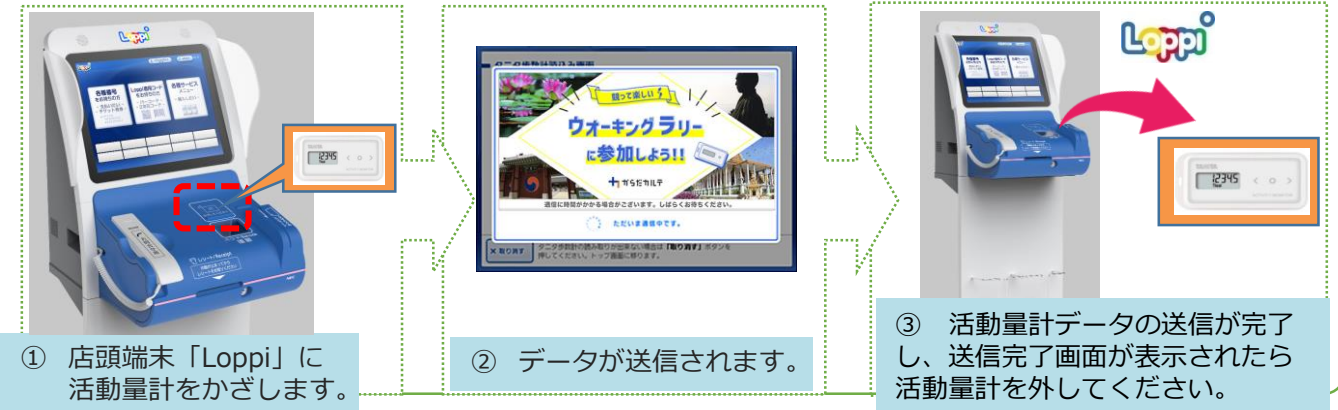

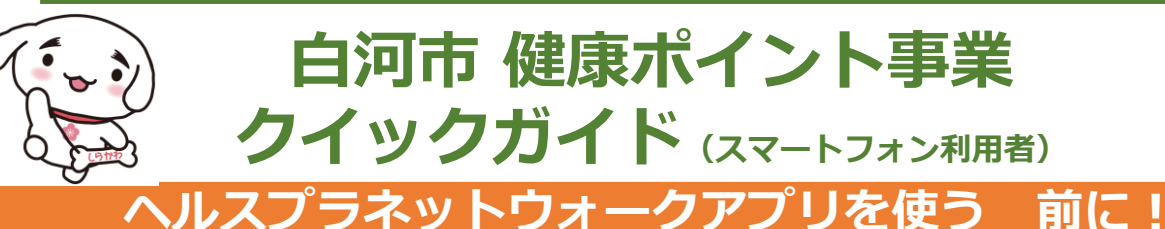

ご利用の際の留意事項(iPhone)(Android)

#### 1. 使用可能なスマートフォン

・対応するスマートフォン端末は、以下のページをご確認ください。
 http://www.tanita-thl.co.jp/support/my/my200/
 (対応機種) (iPhone) ios13~18 (Android) Android8.0以上
 ※お持ちの機種が対応しているかを必ずご確認ください。

#### 2.アプリを利用する場合、バッテリー消費量が通常より増加します

・歩数計のような常時起動しておく必要のあるアプリはバッテリーを多く消費します。

<u>バッテリーの残量には十分ご注意ください。バッテリーが切れると歩数がカウントされません。</u>

#### 3.タブレットではご利用できません

・スマートフォン専用の歩数計アプリなので、タブレットではご利用いただけません。

#### 4.ログアウトする際の注意事項

- ・一度ログアウトして、別のアカウントでログインすると元のアカウントで利用していた情報が消去 されてしまいます。
- ・送信済みの歩数データが削除されることはありませんのでご安心ください。

#### 5.歩数管理にご注意いただく必要があります(iPhone)

- ・「モーションとフィットネス」のアクティビティへのアクセスを「OK」にする必要があります。
- ・7日に1回はアプリを開き歩数データの送信が必要となります。
- ・機種変更前には必ず歩数データを送信する必要があります。
- ・送信せずに機種変更すると未送信の歩数が失われます。
- ・送信済みの歩数データが削除されることはありませんのでご安心ください。
- ・アプリをアンインストールしてしまうと、未送信の歩数が失われます。
- ・バッテリーが切れると歩数はカウントされません。
- ・スマートフォンの時計を変更すると、未送信の歩数データが失われることがあります。

#### 5-2.歩数管理にご注意いただく必要があります(Android)

- ・アプリは常時起動しておく必要があります。
- ・アプリを停止してしまうと歩数がカウントされません。
- ・アプリにスマートフォン内蔵の加速度センサー利用を許可する必要があります。
- ・利用を許可をしないと歩数がカウントされません。
- ・アプリ内で保持できる歩数情報は前日から過去30日間です。
- ・30日に最低1回は歩数データを送信する必要があります。
- ・機種変更前には必ず歩数データを送信する必要があります。
- ・送信せずに機種変更すると未送信の歩数が失われます。
- ・送信済みの歩数データが削除されることはありませんのでご安心ください。
- ・アプリをアンインストールしてしまうと、アプリ内で保持している未送信の歩数データがすべて失われます。
- ・バッテリーが切れると歩数はカウントされません。
- ・スマートフォンの時計を変更すると、未送信の歩数データが失われることがあります。

# ヘルスプラネットウォークアプリをダウンロードする

#### アプリのインストールと登録をお願いします。

申し込み時(登録時) に設定したID、パスワードを確認する

ID・・・・・・ パスワード・・・

※設定したパスワードを忘れないようにご注意ください

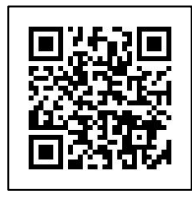

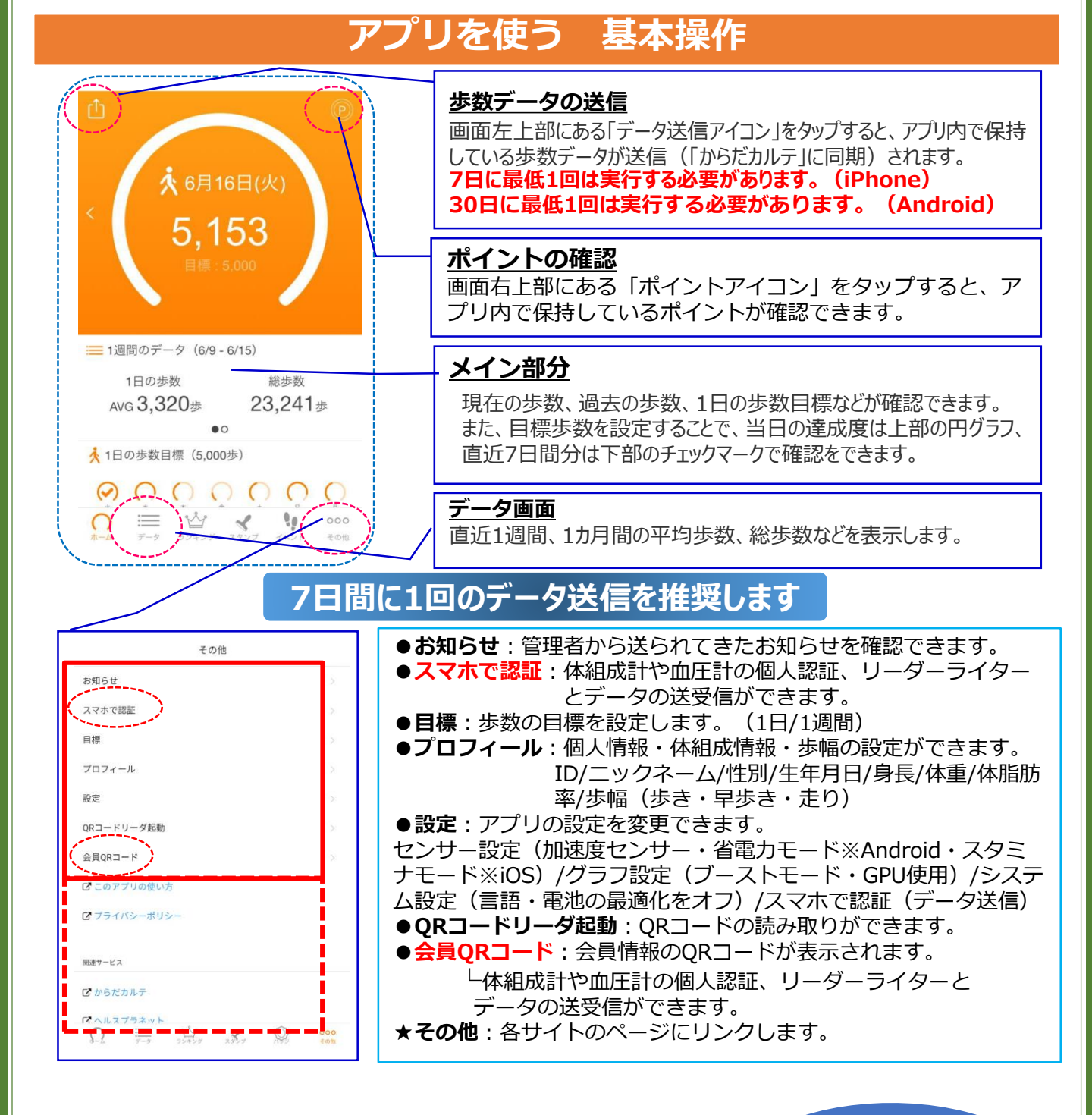

# ◆ 体組成計測定時に利用する

<会員QRコード>を選択(推奨)
歩数計アプリ「ヘルスプラネット ウォーク」を開き、
「その他」>「会員QRコード」を
タップします。
スマホの画面(QRコード)をカメラ
に向けます。
アナウンスが流れます。 <

準備が整いました、 測定できます

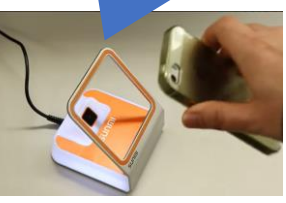

※QRコードをかざすのは、 オレンジ色の機器です。

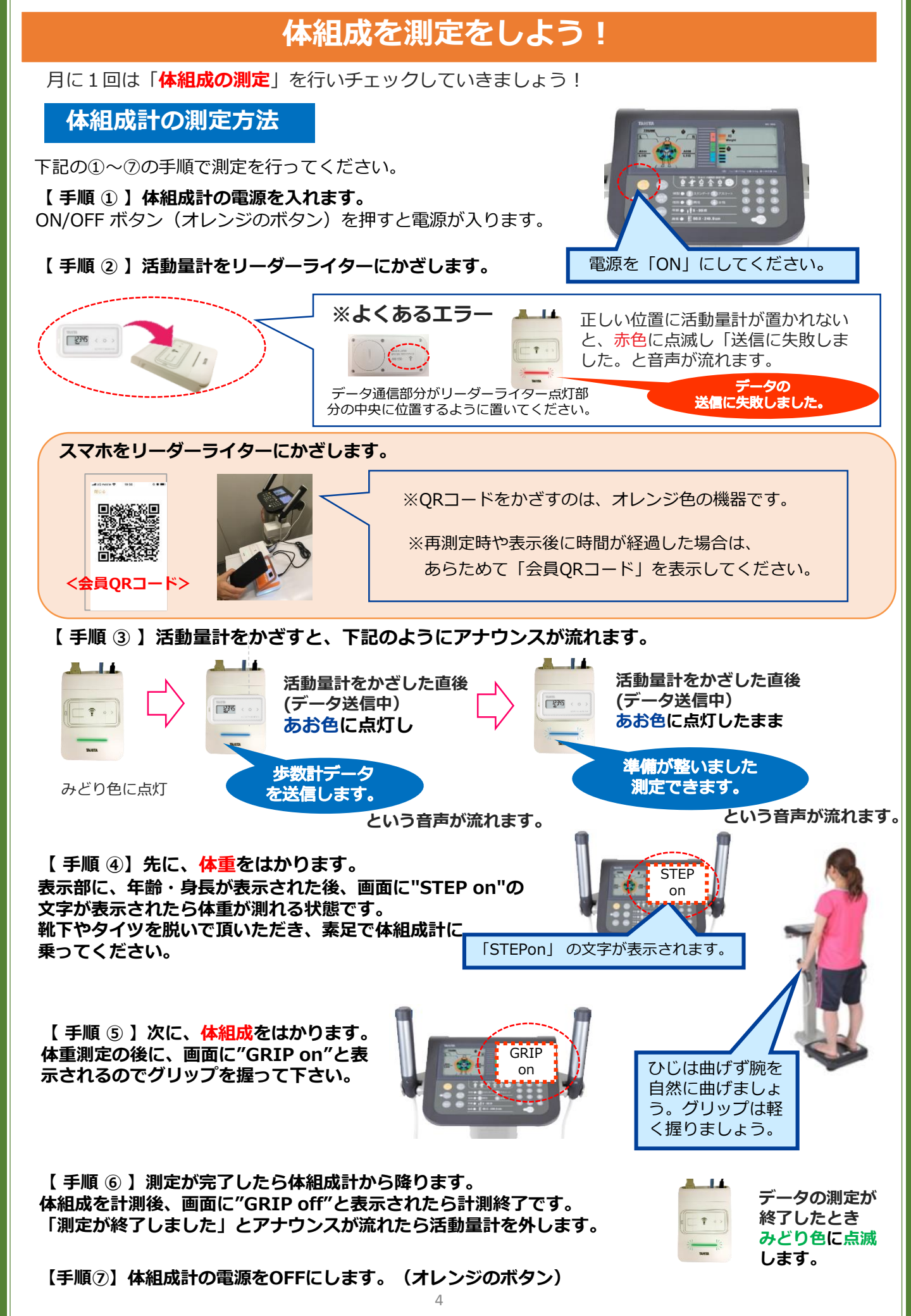

## からだカルテで自分の状況をチェック!

#### パソコンやスマートフォンで歩数や測定グラフを確認できます

健康管理サイト「**からだカルテ**」で、歩数や体組成のデータが見られます。お持ちのパソコンやスマート フォンで「からだカルテ」(URL⇒ <u>https://www.karadakarute.jp/city-shirakawa/</u>) にアクセスし、IDとパスワードでログインして自身の状況をチェックしてみましょう! または、下記の「からだカルテ」アプリをダウンロードし利用してください。

¥ ¥ 👷 🖩 🔂

Health Plater Bankharmanning In

88

活動量計の方は、黄色い紙に記載されている「シリアル情報」を入力してください。
 スマホの方は、登録時に付与されたID、登録されたPWを入力してください。
 ※登録後に変更された方は、変更されたID・PWを入力してください。

## アプリをダウンロードする

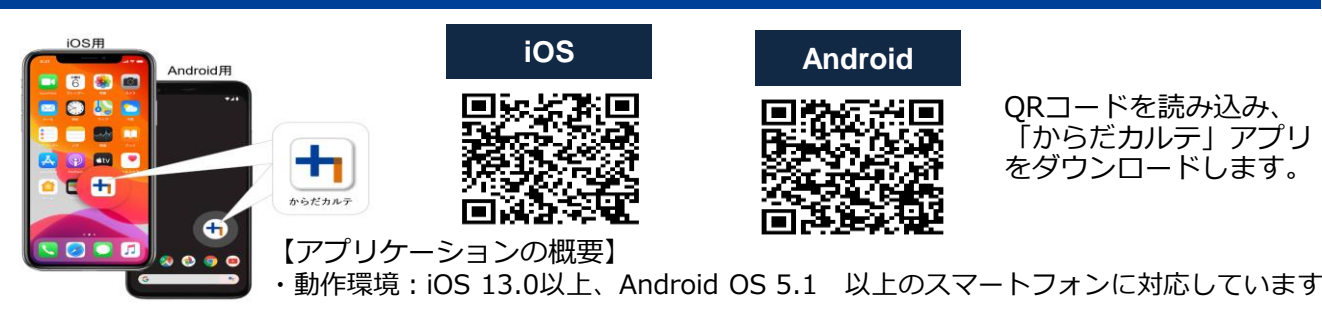

アプリにログインする

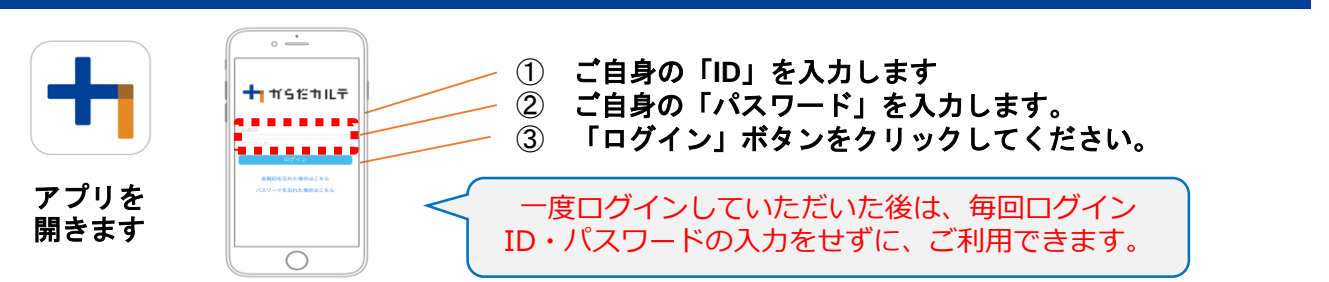

#### 「からだカルテ」ログイン後の画面を確認してみましょう

「からだカルテ」メニュー画面から様々な画面を閲覧することができます。左上のメニューから、様々なコンテンツを閲 覧してみましょう。

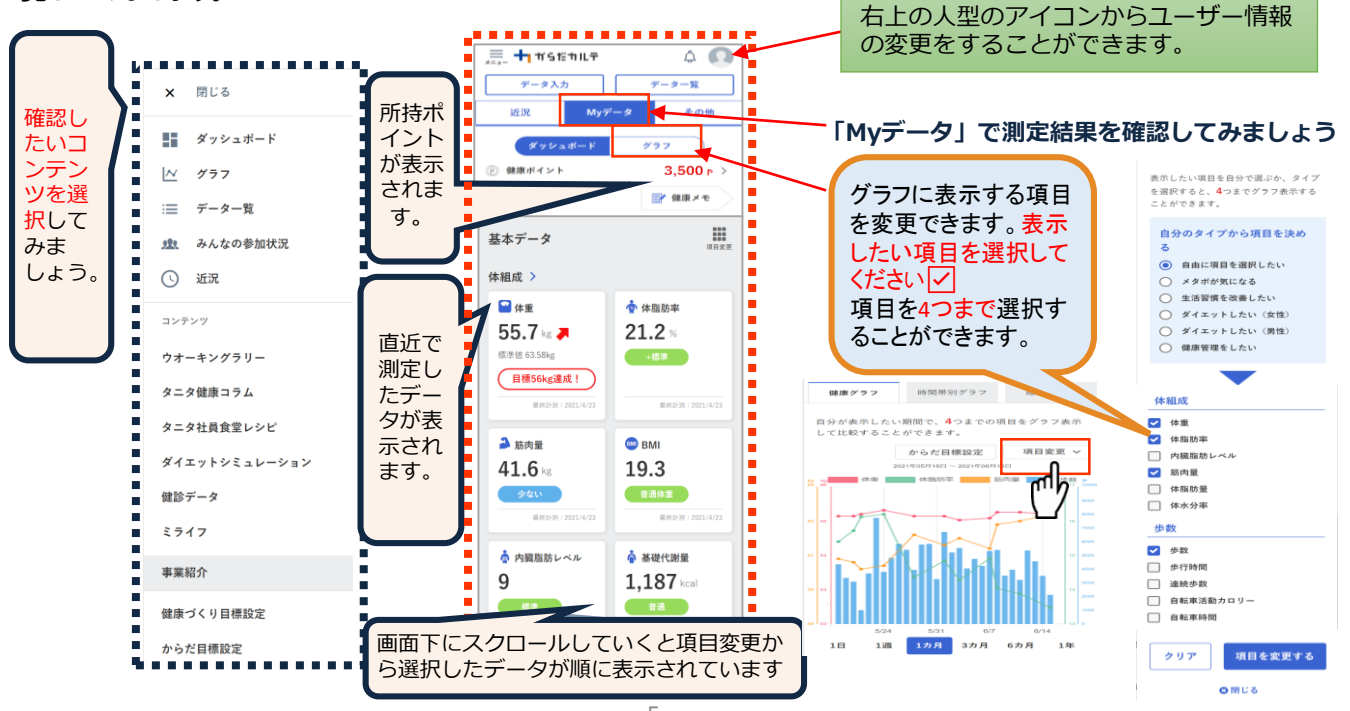

## たのしく歩いて健康とポイントをGETしよう!

ポイント対象

|                | 付与項目                                                                       | 付与条件                                                                                                    | ポイン<br>ト数 |
|----------------|----------------------------------------------------------------------------|----------------------------------------------------------------------------------------------------|-----------|
| ウォーキング<br>ポイント | 1,000歩以上                                                                   | 1日1,000歩数以上                                                                                                   | 2         |
|                | 3,000歩以上                                                                   | 1日3,000歩数以上                                                                                                   | 3         |
|                | 4,000歩以上                                                                   | 1日4,000歩数以上                                                                                                   | 5         |
|                | 5,000歩以上                                                                   | 1日5,000歩数以上                                                                                                   | 10        |
|                | 6,000歩以上                                                                   | 1日6,000歩数以上                                                                                                   | 15        |
|                | 7,000歩以上                                                                   | 1日7,000歩数以上                                                                                                   | 20        |
|                | 8,000歩以上                                                                   | 1日8,000歩数以上                                                                                                   | 25        |
|                | 9,000歩以上                                                                   | 1日9,000歩数以上                                                                                                   | 30        |
| 測定ポイント         | 体組成測定ポイント                                                                  | 体組成測定時 (月/2回上限)                                                                                               | 50        |
| 続ける<br>ポイント    | からだカルテ閲覧<br>(ログイン)ポイント                                                     | からだカルテログイン時(日1回)                                                                                              | 5         |
|                | 入会ポイント                                                                     | 入会時に付与 1回/年 ※継続者含む                                                                                            | 500       |
| 参加ポイント         | 事前説明会参加<br>(計測会)                                                           | 説明会の参加時に付与 1回/年<br>※新規参加者のみ                                                                                   | 500       |
|                | 修了測定ポイント                                                                   | 下記の期間に体組成測定をした場合<br>令和7年12月1日(月)から12月26日(金)                                                                   | 500       |
| ボーナス<br>ポイント   | バーチャルウォーキング<br>ラリー達成ポイント                                                   | バーチャルウォーキングラリー期間内<br>に、目標の歩数を達成した時 各回                                                                         | 300       |
| イベント<br>参加ポイント | ▶ 市が指定するイベントや教室等へ参加することでポイントが付与されます。<br>※別紙、「令和7年度版健康ポイントがもらえる事業・イベント一覧」参照 |                                                                                                    |           |
| 健診ポイント         | 健康診査受診ポイント                                                                 | 健康診査(特定健康診査、高齢者健康<br>診査、被扶養者の特定健康診査、がん検<br>診、人間ドック等のいずれか)を受診す<br>ると付与 1回/年<br>※受診期間:<br>令和7年1月1日~令和7年12月31日まで | 500       |

#### ◇市イベント等の参加ポイント付与事業について

「令和7年度版健康ポイントがもらえる事業・イベント一覧」をご確認ください。 変更・追加がある場合は、市ホームページ・からだカルテなどでお知らせします。

| ポイント獲得期間                             |
|--------------------------------------|
| 継続参加者:令和7年4月1日(火)~ 令和7年12月31日(水)     |
| 新規参加者:令和7年6月1日(日)~ 令和7年12月31日(水)     |
| <u>※最終データ送信期限 令和8年1月15日(木)</u>       |
| ◆最終データ送信期限までに歩数データを送信してください。期限が過ぎると  |
| ポイント対象外となります。                        |
| ※ポイント期間終了後も、歩数データの送信・体組成測定を継続してください。 |

# バーチャルウォーキングラリー

WEB上の地図を歩きチェックポイントを通過するたびに、その場所の歴史などを学び ながら楽しむイベントです。無理をせず、自身のペースでお楽しみください。

①期間: 令和7年7月1日(火)~7月10日(木)までの10日間
 コース: ロンドン編 41.5 km 総歩数 59,287歩 1日平均 5,929歩
 最終データ送信日: 令和7年7月20日(日)

 ☆5市町村対抗ウォーキングラリー
 《北海道京極町、中札内村、岩手県矢巾町、白河市、棚倉町》
 ②期間: 令和7年9月10日(水)~10月26日(日)までの47日間
 コース: 東海道五十三次編197.48 km 総歩数282,112歩1日平均6,002歩 最終データ送信日: 令和7年11月5日(水)
 ※ポイント対象イベント:期間内に総歩数を達成した方へ300ポイントが付与されます。

### ◇ バーチャルウォーキングラリーのルール

●期間中に歩数データを転送された方が対象となります。参加登録不要。
 (歩数データを健康グラフから手入力されている方は参加できません。)
 ●期間中において歩数データは、過去10日分までを集計対象としています。

11日以前の歩数測定データは集計対象外となります。 歩数イベント開催期間中は、7日間に一度のデータアップを推奨します。

|    | ×デ | ータ対象 | <b>队</b> 外 | ○ <b>デー</b> | 夕対象 | Ø  | データ | 远送日 |     |     |     |
|----|----|------|------------|-------------|-----|----|-----|-----|-----|-----|-----|
| ×  | ×  | 0    | 0          | 0           | 0   | 0  | 0   | 0   | 0   | 0   | O   |
| 1日 | 2日 | 3日   | 4日         | 5日          | 6日  | 7日 | 8日  | 9日  | 10日 | 11日 | 12日 |

7日間に1回のデータ送信を推奨します

## ≪今後のスケジュール≫

| 事業名                   | スケジュール(予定)                                          | 事業内容など                                            |  |
|-----------------------|-----------------------------------------------------|---------------------------------------------------|--|
| 健康ポイント                | 継続参加者<br>令和7年4月1日(火)から                              | 各種ポイント付与開始(P6のポイント対象、<br>別紙「合和7年度版 健康ポイントがちらえる    |  |
| 事業開始                  | 令和7年度新規参加者<br>令和7年6月1日(日)から                         | □ かれい 〒 7417 年 反加 健康 ホイ ントか もうえる<br>事業・イベントー覧」参照) |  |
| バーチャル<br>ウォーキングラリー    | 第1回令和7年7月1日(火)から<br>7月10日(木)まで                      | WEB(インターネット)上で、バーチャル                              |  |
|                       | 5市町村対抗ウォーキングラリー<br>第2回令和7年9月10日(水)から<br>10月26日(日)まで | ウォーキングラリーを開催します。                                  |  |
| 修了測定<br>ポイント付与        | 令和7年12月1日(月)から<br>12月26日(金)まで                       | 期間内に体組成測定を行うと、修了測定ポイ<br>ントが付与されます。                |  |
| 健康ポイント<br>付与終了        | 令和7年12月31日(水)まで                                     | 令和8年1月1日(木)からはポイント付与は<br>されません。                   |  |
| ポイント対象歩数<br>データ最終送信期限 | 令和8年1月15日(木)まで                                      | 12月末までのデータ送信を、期限までに必ず<br>お願いします。                  |  |
| ポイント交換会               | 令和8年2月下旬                                            | ポイント賞品交換を実施します。                                   |  |

## 健康スポット・送信スポットについて

#### < 健康スポット >:体組成計・血圧計及びリーダーライターが設置されている施設

| 1 | 白河市中央保健センター          | 白河市北中川原313番地    |
|---|----------------------|-----------------|
| 2 | 白河市立図書館(りぶらん)        | 白河市道場小路96番地5    |
| 3 | 表郷庁舎                 | 白河市表郷金山字長者久保2番地 |
| 4 | ひじりん館(大信地域市民交流センター)  | 白河市大信増見字北田76番地1 |
| 5 | 東庁舎                  | 白河市東釜子字殿田表50番地  |
| 6 | 白坂行政センター             | 白河市白坂愛宕山209番地1  |
| 7 | 大沼行政センター(5月末から血圧計設置) | 白河市久田野城内31番地    |

#### < 送信スポット>:リーダーライターが設置されている施設

| 1 | 白河市役所              | 白河市八幡小路7番地1番地 |  |
|---|--------------------|---------------|--|
| 2 | 小田川行政センター          | 白河市泉田大久保88番地  |  |
| 3 | 五箇行政センター           | 白河市田島明治11番地1  |  |
| 4 | 古関行政センター           | 白河市旗宿町尻105番地1 |  |
| 5 | 関辺行政センター           | 白河市関辺松並32番地-1 |  |
| 6 | 白河市総合運動公園中央体育館     |               |  |
|   | (しらかわカタールスポーツパーク内) |               |  |
| 7 | 南湖公園 翠楽苑           | 白河市五郎窪山45番地1  |  |

※全国のローソン・ミニストップの店頭端末(ロッピー)からも送信ができます。

※各健康スポット・送信スポットの設置場所が変更になる時は、市のホームページ等でお知らせします。

# ☆☆☆これだけは、やってほしいこと☆☆☆

① 活動量計を身に付ける!いつも持ち歩くことを習慣にする!!

7日から10日に一回以上データ送信をする!

- ・活動量計の方は、リーダーもしくはロッピーに乗せるだけ!!
- ・スマホの方は、「送信アイコン」をタップ!!
- ③ 月に一回以上体組成を測る! 体組成は月に1回くらいは測ってほしい! できれば2週間に1回!!
- ④ ポイント期間終了後も、歩数データの送信・体組成測定を継続してください。

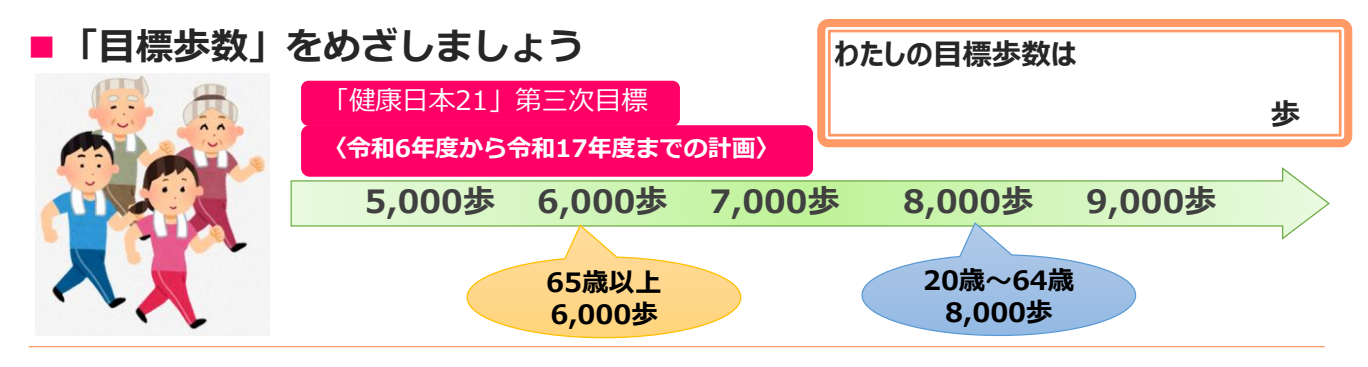

《問合せ窓口》

(2)

中央保健センター(白河市北中川原313) 電話:0248-27-2114 受付時間 平日 8:30~17:15 (土・日・祝日除く)